# 添加连接到SPA500系列IP电话的SPA500S话务 台

#### 目标

本文介绍如何使用Cisco Configuration Assistant(CCA)将SPA500S话务台连接到SPA500系列 IP电话。

话务台是连接到IP电话的扩展模块。扩展模块可增加可分配给IP电话的分机数。使用 SPA500S,可添加32个扩展。扩展可配置为:普通分机、共享线路、监控线路、手表、重叠 、内部通信或可拨号对讲。

**注意:**SPA500DS不能与UC500系列统一通信设备配合使用,只能与UC320统一通信设备配 合使用。

### 适用设备

·UC500系列设备 ·SPA500S话务台

### 软件版本

·v8.6.0 [ UC540 ]

· v3.2(1)[Cisco Configuration Assistant ]

· SPA50x-30x-7-4-9c [SPA 509G IP电话]

## 添加SPA500S话务台

步骤1.登录UC500系列设备的Cisco Configuration Assistant(CCA),然后选择**Configure >** Telephony > Users/Extension > Users and Phones。"用*户和电话*"页打开:

| 🎨 Users and Phones                                                         |            |                 |            |           |         |  |  |  |  |  |
|----------------------------------------------------------------------------|------------|-----------------|------------|-----------|---------|--|--|--|--|--|
| Devices                                                                    |            |                 |            |           |         |  |  |  |  |  |
| Hostname: UC_540 👻                                                         |            |                 |            |           |         |  |  |  |  |  |
| User Extensions Floating Extension Mobility Analog Extensions FXS Gateways |            |                 |            |           |         |  |  |  |  |  |
| MAC Address                                                                | Phone Type | First Extension | First Name | Last Name | User ID |  |  |  |  |  |
|                                                                            |            |                 |            |           |         |  |  |  |  |  |
|                                                                            |            |                 |            |           |         |  |  |  |  |  |
|                                                                            |            |                 |            |           |         |  |  |  |  |  |
|                                                                            |            |                 |            |           |         |  |  |  |  |  |
|                                                                            |            |                 |            |           |         |  |  |  |  |  |
|                                                                            |            |                 |            |           |         |  |  |  |  |  |
|                                                                            |            |                 |            |           |         |  |  |  |  |  |
|                                                                            |            |                 |            |           |         |  |  |  |  |  |
|                                                                            |            |                 |            |           |         |  |  |  |  |  |
|                                                                            |            |                 |            |           |         |  |  |  |  |  |
|                                                                            |            |                 |            |           |         |  |  |  |  |  |
|                                                                            |            |                 |            |           |         |  |  |  |  |  |
|                                                                            |            |                 |            |           |         |  |  |  |  |  |
|                                                                            |            |                 |            |           |         |  |  |  |  |  |
| Total Rows: 0                                                              |            | Add Edit        | Delete     | port      |         |  |  |  |  |  |
|                                                                            |            |                 |            | porc      |         |  |  |  |  |  |
|                                                                            |            | OK Refre        | esh Help   |           |         |  |  |  |  |  |
|                                                                            |            |                 |            |           |         |  |  |  |  |  |

步骤2.在"用户和电*话"页*面中,**单击**添加添加新电话。

| 萒 Add Phone                                                                                              |                                                                                                    |                                                                                                    |                                                    | $\mathbf{x}$ |
|----------------------------------------------------------------------------------------------------|----------------------------------------------------------------------------------------------------|----------------------------------------------------------------------------------------------------|----------------------------------------------------|--------------|
| Phone Informati                                                                                          | ion                                                                                                    | MAC Address: AABB.CCDD.EEFF<br>Phone Type: none<br>Expansion Module: none<br>Preferred Codec: g711ulaw<br>Missed Calls: Exclude overlay bu<br>Allow Video Calls<br>Use as Teleworker Phone | F<br>Vuer Information                              |              |
| Extension Mob<br>To enable<br>Phone Pro<br>assignmen<br>Enable Ext<br>Associate Phor<br>Button Assignmen | Nility<br>Extension Mobility, go to "Extensi<br>offiles. The selected Phone Profile v<br>nt table below.<br>tension Mobility<br>he Profile to this phone: Select Ph<br>ents Sneed Dial | on Mobility>Phone Profile" tab to define<br>ill override and be shown on the button<br>one Profile v                                                                                       | First Name:<br>Last Name:<br>User ID:<br>Password: |              |
| Line                                                                                                    | Type Extension                                                                                                    | Description Mailbox OK Cancel Help                                                                                                    | Þ                                                  |              |

步骤3.在"添*加电话*"页中,在"MAC地址"字段中输入IP电话的MAC地址。

| 🖚 Add Phone                                                                                                    |                                                                                               |                  |   |
|----------------------------------------------------------------------------------------------------|-----------------------------------------------------------------------------------------------|------------------|---|
| Phone Information                                                                                                    |                                                                                               | User Information | * |
|                                                                                                    | MAC Address:<br>Phone Type: none<br>Expansion Module: none<br>301                             |                  |   |
|                                                                                                    | Missed Calls: 501G<br>Missed Calls: 502G<br>Allow Video CaJ504G<br>508G<br>Use as Telews 509G |                  | ш |
| Extension Mobility  To enable Extension Mobility, go to "Extension Mobility Phone Profiles. The selected Phone Profile will overrid assignment table below. Enable Extension Mobility Associate Phone Profile to this phone: Select Phone Profil Ditter Associate Phone Profile to this phone: Select Phone Profile | First Name:<br>Last Name:<br>User ID:<br>Password:                                            |                  |   |
| Line Type Extension Descripti                                                                                                    | on Mailbox OK Cancel Help                                                                     |                  | * |

步骤4.从Phone Type下拉列表中,选择IP电话的型号。

o

| hone Inform                                                                                                    | nation                                                                                                    |                                                                                        |                                                                                 |                                                                                     |                                                      | User Informa      | ation                         |  |
|----------------------------------------------------------------------------------------------------|----------------------------------------------------------------------------------------------------|----------------------------------------------------------------------------------------|---------------------------------------------------------------------------------|-------------------------------------------------------------------------------------|------------------------------------------------------|-------------------|-------------------------------|--|
|                                                                                                    |                                                                                                    |                                                                                        |                                                                                 | MAC Address:<br>Phone Type:<br>Expansion Modul<br>Preferred Codec:<br>Missed Calls: | AABB.CCDD.EEFF<br>509G<br>le: none<br>5005<br>5005x2 |                   |                               |  |
|                                                                                                    |                                                                                                    | -                                                                                      |                                                                                 | 🔲 Use as Telev                                                                      | worker Phone                                         |                   |                               |  |
| Extension N                                                                                                    | Mobility                                                                                                    |                                                                                        |                                                                                 |                                                                                     |                                                      |                   |                               |  |
| To enable Extension Mobility, go to "Extension Mobility>Phone Profile" tab to define<br>Phone Profiles. The selected Phone Profile will override and be shown on the button<br>assignment table below. |                                                                                                    |                                                                                        |                                                                                 |                                                                                     |                                                      | Fir               | st Name:                      |  |
| assiyii                                                                                                    | Enable Extension Mobility                                                                                    |                                                                                        |                                                                                 |                                                                                     |                                                      |                   | ah Managara                   |  |
| Enable                                                                                                    | Extension Mobilit                                                                                            | :y                                                                                     |                                                                                 |                                                                                     |                                                      | Las               | st Name:                      |  |
| Enable<br>Associate P                                                                                                    | Extension Mobilit                                                                                            | :y<br>nis phone: Select                                                                | Phone Profile 👻                                                                 |                                                                                     |                                                      | La:<br>Usi        | st Name:                      |  |
| Enable<br>Associate P                                                                                                    | Extension Mobilit                                                                                            | iy<br>nis phone: Select                                                                | Phone Profile 👻                                                                 |                                                                                     |                                                      | La:<br>Usi<br>Pa: | st Name:<br>er ID:<br>ssword: |  |
| Enable<br>Associate P<br>utton Assign                                                                                                    | Extension Mobilit<br>hone Profile to the                                                                     | y<br>nis phone: Select<br>Dial                                                         | Phone Profile 👻                                                                 |                                                                                     |                                                      | La:<br>Us:<br>Pa: | st Name:<br>er ID:<br>ssword: |  |
| Enable<br>Associate P<br>Button Assign                                                                                                    | Extension Mobilit<br>thone Profile to th<br>nments Speed [<br>Type                                           | iy<br>nis phone: Select<br>Dial<br>Extension                                           | Phone Profile 👻                                                                 | Mailbox                                                                             | 1                                                    | La:<br>Us<br>Pa:  | st Name:                      |  |
| Associate P<br>utton Assign                                                                                                    | Extension Mobilit<br>hone Profile to th<br>mments Speed I<br>Type<br>Normal                                  | isy phone: Select                                                                      | Phone Profile 👻                                                                 | Mailbox                                                                             |                                                      | La:<br>Us<br>Pa:  | st Name:                      |  |
| Associate P<br>iutton Assign                                                                                                    | Extension Mobilit<br>thone Profile to th<br>nments Speed [<br>Type<br>Normal<br>None                         | Dial Extension                                                                         | Phone Profile v<br>Description                                                  | Mailbox                                                                             | -                                                    | La:<br>Us<br>Pa:  | st Name:                      |  |
| Associate P<br>Auton Assign                                                                                                    | Extension Mobilit<br>hone Profile to the<br>mments Speed D<br>Normal<br>None<br>None                         | iy<br>nis phone: Select                                                                | Phone Profile v<br>Description                                                  | Mailbox                                                                             |                                                      | La:<br>Us<br>Pa:  | st Name:                      |  |
| Associate P<br>Button Assign                                                                                                    | Extension Mobilit<br>hone Profile to the<br>mments Speed [<br>Normal<br>None<br>None<br>None                 | Dial Extension<br>n/a<br>n/a<br>n/a                                                    | Phone Profile v Description N/a N/a n/a n/a n/a                                 | Mailbox                                                                             |                                                      | La:<br>Us<br>Pa:  | st Name:                      |  |
| Enable Associate P<br>Associate P<br>Jutton Assign                                                                                                    | Extension Mobilit<br>hone Profile to the<br>mments Speed (<br>Vormal<br>None<br>None<br>None<br>None         | Select<br>Dial<br>Extension<br>n/a<br>n/a<br>n/a<br>n/a                                | Phone Profile v<br>Description<br>n/a<br>n/a<br>n/a<br>n/a                      | Mailbox                                                                             |                                                      | La:<br>Us<br>Pa:  | st Name:                      |  |
| Enable Associate P Jutton Assign Line                                                                                                    | Extension Mobilit<br>hone Profile to the<br>mments Speed I<br>Normal<br>None<br>None<br>None<br>None<br>None | is phone: Select<br>Dial<br>Extension<br>n/a<br>n/a<br>n/a<br>n/a<br>n/a<br>n/a<br>n/a | Phone Profile v<br>Description<br>n/a<br>n/a<br>n/a<br>n/a<br>n/a<br>n/a<br>n/a | Mailbox                                                                             |                                                      | La:<br>Us<br>Pa:  | st Name:                      |  |

步骤5.在扩展模块下拉列表中,选择连接到SPA500系列IP电话的扩展模块。

| 🦚 Edit Pho                                                                                                    | ne                                                                                                    |                                                                  |                                                              |                                     |               |                            |                                                    |                |  | a 🔀 |
|----------------------------------------------------------------------------------------------------|----------------------------------------------------------------------------------------------------|------------------------------------------------------------------|--------------------------------------------------------------|-------------------------------------|---------------|----------------------------|----------------------------------------------------|----------------|--|-----|
| To of Photosocial Photosocial Photoso | enable Extension Mo<br>one Profiles. The sele<br>igrment table below.<br>ble Extension Mobility<br>e Phone Profile to th<br>signments Speed D | bility, go to "Ex<br>cted Phone Pro<br>,<br>,<br>is phone: Selec | tension Mobility><br>file will override (<br>t Phone Profile | Phone Profile" t<br>and be shown or | ab t<br>h the | io define<br>e button      | First Name:<br>Last Name:<br>User ID:<br>Password: | Jim<br>Halpert |  | *   |
| Line                                                                                                    | Type                                                                                                    | Extension                                                        | Description                                                  | Mailbox                             | [             | Button 7                   |                                                    |                |  |     |
| 5                                                                                                    | Whisper Int                                                                                                    |                                                                  |                                                              |                                     | -             | Button Type: Normal        |                                                    | -              |  |     |
| 6                                                                                                    | Share                                                                                                    | 251                                                              |                                                              |                                     |               | Parameters None            |                                                    | <u>^</u>       |  |     |
| 7                                                                                                    | Normal                                                                                                    |                                                                  |                                                              |                                     |               | Normal<br>Extension: Share |                                                    |                |  |     |
| 8                                                                                                    | None                                                                                                    | n/a                                                              | n/a                                                          |                                     |               | Button Label: Monitor      |                                                    | =              |  |     |
| 9                                                                                                    | None                                                                                                    | n/a                                                              | n/a                                                          |                                     |               | Watch                      |                                                    |                |  |     |
| 10                                                                                                    | None                                                                                                    | n/a                                                              | n/a                                                          |                                     |               | Dual Line Overlay          |                                                    |                |  |     |
| 11                                                                                                    | None                                                                                                    | n/a                                                              | n/a                                                          |                                     |               | Intercom                   |                                                    | +              |  | _   |
| 12                                                                                                    | None                                                                                                    | n/a                                                              | n/a                                                          |                                     |               | Enable Voicemail           |                                                    |                |  | =   |
| 13                                                                                                    | None                                                                                                    | n/a                                                              | n/a                                                          |                                     | Ξ             | Block Restricted Number    | 5                                                  |                |  |     |
| 14                                                                                                    | None                                                                                                    | n/a                                                              | n/a                                                          |                                     |               | Permissions:               | unrestricted                                       | •              |  |     |
| 15                                                                                                    | None                                                                                                    | n/a                                                              | n/a                                                          |                                     |               | Call Forward Busy:         |                                                    |                |  |     |
| 16                                                                                                    | None                                                                                                    | n/a                                                              | n/a                                                          |                                     |               | Call Forward No Answer:    |                                                    |                |  |     |
| 17                                                                                                    | None                                                                                                    | n/a                                                              | n/a                                                          |                                     |               | CFNA Timeout (seconds):    |                                                    |                |  |     |
| 18                                                                                                    | None                                                                                                    | n/a                                                              | n/a                                                          |                                     | J.            | PSTN Number:               | No DID mapped                                      |                |  |     |
| Total Rows                                                                                                    | :: 18                                                                                                    |                                                                  |                                                              |                                     |               |                            |                                                    |                |  | -   |
|                                                                                                    | OK Cancel Help                                                                                                    |                                                                  |                                                              |                                     |               |                            |                                                    |                |  |     |

步骤6.向下滚动,查看是否添加了更多按钮并可根据需要进行配置。